# Charge Capture Powered by MDTech

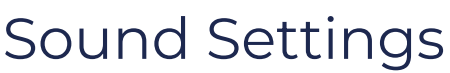

Last Modified on 04/18/2023 2:35 pm CDT

This article outlines how to change sound settings for app notifications and common troubleshooting steps if sounds are not playing as expected.

## Change Sound Settings

- From the menu, select *My Profile > Sounds*
- Select sounds for the desired notification categories

|                   | Gregory House          |                   | Urgent Message                     |   |
|-------------------|------------------------|-------------------|------------------------------------|---|
| Available (0)     | CGH Admin              |                   | Assemble for Fun                   |   |
| Census H. La      | urie Profile Settings  |                   | New Message on Conversation        |   |
| Appointments      | Avatar                 | >                 | Assemble for Fun                   |   |
| Messages          | Availability Available | for Urgent Msgs 义 |                                    |   |
| Workdesk          | Status                 | >                 | Added to Conversation              |   |
| Lab Results       |                        |                   | Choose                             |   |
| Currently On Call |                        |                   | New Chat Message While Unavailable |   |
| On Call Schedule  | MDTech Extension #     | 110               | Choose                             |   |
| Directory         | My Devices             | >                 |                                    |   |
| Success           | Device Schedule        | >                 | Added To Chat While Unavailable    | 2 |
|                   | App Settings           |                   | Choose                             |   |
|                   | Charge Capture         | >                 | Video Chat Request                 |   |
|                   | Census                 | >                 | Choose                             |   |
|                   | Sounds                 | >                 | Lab Results Available (High)       |   |
|                   | App Badge #            | >                 | Choose                             |   |
|                   | Spell Check            | Off >             |                                    |   |
| ने 🖕 Today        | Eaco ID Enabled        | Voc N             | Lab Results Available (Medium)     |   |

**Tip:** If you no longer need a sound selected:

- Select *Disabled* to prevent notifications for the selected category
- Select *Silent* to silently deliver push notifications

| <      | ≔ Choose a Sound            |
|--------|-----------------------------|
| Disab  | led                         |
| Silent |                             |
| Assem  | ble for Fun<br><sup>s</sup> |
| Assem  | ble for Fun - Medium        |

# Common Troubleshooting Steps

If you notice sound notifications are not working as expected, try the troubleshooting steps below:

#### • iPhone

- 1. Ensure the *Ring/Silent* switch is set to *Ring*
- 2. Ensure *Do Not Disturb* is off
- 3. Device Settings > Notifications > Charge Capture (from the app menu). Ensure:
  - a. Allow Notifications is ON
  - b. Lock Screen, Notification Center, and Banners are selected
  - c. Sounds are ON
- 4. Delete and reinstall the Charge Capture by MDTech app
- 5. Restart your device
- 6. If notification sounds still do not play, contact support

### • Android

- 1. Check Notification Volume
  - a. Device Settings > Sound & Vibration
  - b. Ensure notification volume is set to an audible volume
- 2. Enable Sound Profile
  - a. With your phone unlocked, tap a volume button
  - b. A volume meter will appear on the screen. Tap the *Bell* icon (the un-crossed Bell)
- 3. Ensure *Do Not Disturb* is OFF
- 4. Check Notification Sound Settings for Charge Capture by MDTech
  - a. From the home screen, long press the Charge Capture app icon
  - b. A menu will appear, select the "i" button
  - c. Within the App Info page, select Notifications
  - d. Ensure all app notifications are ON
- 5. Delete and reinstall the Charge Capture by MDTech app
- 6. Restart your device

7. If notification sounds still do not play, contact support